# S.N. LAW College

# LLM ADMISSION 1<sup>st</sup> Year (2024-2025) Manual

# For best view experience use Google chrome

# Kindly go to the Cyber Café and complete the Admission Process

#### <u>Step-1</u>

Visit this Link: https://acsyserp.snlawcollege.ac.in/LLMRegForm.aspx

| PPI ICATION FORM FOR ADMISSION TO LLM ADMIS            | SSION 2024-2025     |
|--------------------------------------------------------|---------------------|
| ate of Admission : 07/01/2025                          | 5101120212025       |
| ession : 2024-2025                                     |                     |
| ote :- fields marked with an asterisk (*) are required |                     |
| Entrance Test for 2 years L.L.M                        |                     |
| Form No :*                                             |                     |
| Rank :*                                                |                     |
| Passed From University (BALLB/BALLB Hons) :*           | Select 🗸            |
| · · · · · · · · · · · · · · · · · · ·                  | Select              |
| Find                                                   | Calcutta University |
|                                                        | Other University    |

Note: Select the University from where you have passed your BA.LLB or BALLB Hons course

Fill the Form No. and Rank, then click on **Find** button.

#### <u>Step-2</u>

Once the entire form is completed, please click the 'Submit' button.

| sion: 2024-2025                                       |                           |  |
|-------------------------------------------------------|---------------------------|--|
| te :- fields marked with an asterisk (*) are required |                           |  |
| Entrance Test for 2 years L.L.M                       |                           |  |
| Form No :*                                            | 1159790548888             |  |
| Rank :*                                               | H-8                       |  |
| Applicant Name : *                                    | Test Student 4            |  |
| Date Of Birth(dd/mm/yyyy) : *                         | (dd/mm/yyyy)              |  |
| Mobile No : *                                         |                           |  |
| imail ID : *                                          |                           |  |
| Jniversity Registration Number : *                    | Format : L02-1200-0109-03 |  |
| Jniversity Registration Year :*                       |                           |  |
| Jniversity Roll Number :*                             |                           |  |
| Blood Group :                                         | NA 🗸                      |  |
| Nother Name : *                                       |                           |  |
| Father/Husband Name : *                               |                           |  |
| Occupation : *                                        |                           |  |
| Fotal Annual Income : *                               |                           |  |
| · ···· ·                                              | Stop_2                    |  |

Admission form submitted successfully.

| Studnet Admission Details : |                |
|-----------------------------|----------------|
| Student id :                | LLM860/2024    |
| Name :                      | Test Student 4 |
| Mobile :                    | 111111111      |
| Date of Birth :             | 23/06/1999     |
| Session :                   | 2024-2025      |
| Course :                    | LLM            |
| Sem/Year :                  | 1              |
| Form No :                   | 1159790548888  |
| Rank No :                   | H-8            |
|                             |                |

Click on **Go to Login** button.

#### <u>Step-4</u>

| Sign in to start your session                |  |
|----------------------------------------------|--|
| Student ID/CU Reg.No :(eg. L02-1200-0135-19) |  |
| LLM/860/2024                                 |  |
| DOB(DD/MM/YYYY)                              |  |
| 23/06/1999                                   |  |
| Login                                        |  |
| Signup                                       |  |
|                                              |  |

If you have already **filled up the admission form** then enter your student ID. No. and DOB (Date of birth) and click on "**Login**" button. then complete this process as following:

#### <u>Step-5</u>

Open the below screen and complete your profile and click on "Save" Button.

(\*\* Note: If you have already uploaded photo/signatures.. at the time of form fill up no documents are needed to upload it again \*\*)

| Acsys ERP                              | =                                                                                                    |                             |                  | Test Student 4 |
|----------------------------------------|----------------------------------------------------------------------------------------------------|-----------------------------|------------------|----------------|
| MAIN NAVIGATION                        | the second second second second second second second second second second second second second second second s |                             |                  |                |
| III Overview                           | My Profile Please wadate all details (please ignare if already dane).                                          |                             |                  |                |
| C My Payments                          | Student ID                                                                                                    | LLM/860/2024                |                  |                |
| Admission Form Print                   | Name                                                                                                    | Test Student 4              |                  |                |
| C Admission Form Print<br>(LLM Year 1) | CU Registration No                                                                                             | L02-0000-9780-00            |                  |                |
| B.A.LL.B Admission <                   | Course Type                                                                                                    | Select                      | Kang Ohn In      |                |
| E LL.M Admission <                     | Stream                                                                                                    | LLM V                       | The contract two |                |
|                                        | Admission Session                                                                                              | 2010-11 🛩                   |                  |                |
| ⊡ <sup>*</sup> Scholarship             | Semester/Year                                                                                                  | 1 •                         |                  |                |
| Contine Feedback                       | University Roll No                                                                                             | 111111                      |                  |                |
| ☑ View Feedback                        |                                                                                                    | (Format eg.L00/LLB /190000) |                  |                |
| Student Satisfaction Form              | College Roll                                                                                                   |                             |                  |                |
| Grivances                              | First Name                                                                                                    |                             |                  |                |
| CE-Resources                           | Middle Name                                                                                                    |                             |                  |                |
| CPMy Activities                        | Last Name                                                                                                    |                             |                  |                |
| Attendance Report                      | Father's Name                                                                                                  | Test Father                 |                  |                |
| ☐ <sup>2</sup> Grievances              | Mother's Name                                                                                                  | Test Mother                 |                  |                |
| GTWS                                   | Parts Of Birth/dd/mm/sana)                                                                                     | 22/05/1999                  |                  |                |
| CTLesson Plan                          | Nationality                                                                                                    | INDIAN V                    |                  |                |

### <u>Step-6</u>

Click on **Mypayments** menu and show this below screen:

(\*\* Note : Complete Student Profile Before fee payment \*\*)

| Acsys ERP                                           | =                                    |                                       |                |             |                      | 🕕 Test Student |
|-----------------------------------------------------|--------------------------------------|---------------------------------------|----------------|-------------|----------------------|----------------|
| MAIN NAVIGATION                                     |                                      |                                       |                |             |                      |                |
| III Overview                                        | COURSE<br>Current Sen                | L.L.M<br>n/Yearl                      |                |             |                      |                |
| C <sup>*</sup> My Payments                          | STUDENT N<br>STUDENT IE<br>CU Reg.No | IAME Test Student 4<br>D LLM/860/2024 |                |             |                      |                |
| C Admission Form Print                              |                                      |                                       |                |             |                      |                |
| C <sup>®</sup> Admission Form Print<br>(LLM Year 1) | Pendi                                | ing Fees                              |                |             |                      |                |
| B.A.LL.B Admission <                                | Pay Nov                              | ×                                     |                |             |                      |                |
| ≡ LL.M Admission                                    | SL.No.                               | Semester/Year                         | Fees Name      | Fees Amount | Last Date            |                |
| 🕫 Form fill-lin                                     | 10                                   | 1                                     | Admission Fees | 18400.00    | 30 Jan 2025 00:00:00 |                |
|                                                     | Paid                                 |                                       |                |             |                      |                |
| L'Scholarship                                       | Palur                                | rees                                  |                |             |                      |                |
| ⊡*Online Feedback                                   | No Recor                             | rd Found                              |                |             |                      |                |
| C <sup>®</sup> View Feedback                        |                                      |                                       |                |             |                      |                |
| Student Satisfaction Form                           |                                      |                                       |                |             |                      |                |
| C'Grivances                                         |                                      |                                       |                |             |                      |                |
| CE-Resources                                        |                                      |                                       |                |             |                      |                |
| CMv Activities                                      |                                      |                                       |                |             |                      |                |
| (Philosofanos Romart                                |                                      |                                       |                |             |                      |                |
| C Anelidance Report                                 |                                      |                                       |                |             |                      |                |
| C <sup>or</sup> Grievances                          |                                      |                                       |                |             |                      |                |
| CLMS                                                |                                      |                                       |                |             |                      |                |
| CLesson Plan                                        |                                      |                                       |                |             |                      |                |

Select the check box and click on **PayNow** button

#### <u>Step-7</u>

| Surendranath Law ColL.         | 2           | 12/1-4<br>1 | Payment Options |                   | <br>× |
|--------------------------------|-------------|-------------|-----------------|-------------------|-------|
| Price Summary                  | Recommended |             | UPI QR          |                   |       |
| Fee                            | UPI         | e ()        |                 | SCAN WITH ANY APP |       |
| 읍 Using as +60 1 11 11111 11 > | Cards       | ¥53 🍋       | Show QR         | 🥠 😗 😫 🏓           |       |
|                                | ЕМІ         | 8 # F       |                 |                   |       |
|                                | Netbanking  | 0 🖸 🖉       |                 |                   |       |
| Secured by ARazorpay           |             |             |                 |                   |       |

# <u>Step-8</u>

Then click on **View** button and download your payment receipt

| Acsys ERP                    |                            |                 |          |             |            |         |  |
|------------------------------|----------------------------|-----------------|----------|-------------|------------|---------|--|
| MAIN NAVIGATION              | 0000000                    |                 |          |             |            |         |  |
| III Overview                 | COURSE<br>Current Sem/Year | L.L.M<br>1      |          |             |            |         |  |
| G My Payments                | STUDENT NAME               | LLM/860/2024    |          |             |            |         |  |
|                              | LU HRE, NO                 | Lu2-000-9180-00 |          |             |            |         |  |
| Admission Form Print         | Pending                    | Fees            |          |             |            |         |  |
|                              | Pay Now                    |                 |          |             |            |         |  |
| E Li Manderlander            | Paid Fees                  | i               |          |             |            |         |  |
| E Come Fill Un               | Sl.No.                     | Fees Name       | Semester | Fees Amount | PaidOn     | Receipt |  |
| C20 de terretie              | 1                          | Admission Fees  | 1        | 18400.00    | 04/01/2025 | View    |  |
|                              |                            |                 |          |             |            |         |  |
| C Online Feedback            |                            |                 |          |             |            |         |  |
| View Feedback                |                            |                 |          |             |            |         |  |
| Student Satisfaction Form    |                            |                 |          |             |            |         |  |
| Grivances                    |                            |                 |          |             |            |         |  |
| CE-Resources                 |                            |                 |          |             |            |         |  |
| C <sup>2</sup> My Activities |                            |                 |          |             |            |         |  |
| CAttendance Report           |                            |                 |          |             |            |         |  |
|                              |                            |                 |          |             |            |         |  |
|                              |                            |                 |          |             |            |         |  |
|                              |                            |                 |          |             |            |         |  |
|                              |                            |                 |          |             |            |         |  |

Click on **"Admission Form print LLM Year 1 (In Side Menu bar)**". Admission form as like:

(\*\* Note : Complete Student Profile Before Admission Form Print. \*\*)

| SUR<br>(AFFI<br>24/2 Maha                                                                                                    | ENDRANATH LAW COLLEGE<br>LATE D THE UNIVERSITY OF CALCUTTA)<br>tra Gandhi Road Kolkata-700 009, West Bengal<br>Phone: 033-2350-3896<br>E-mail: info@snlawcollege.ac.in<br>Website: www.snlawcollege.ac.in                               |
|----------------------------------------------------------------------------------------------------|----------------------------------------------------------------------------------------------------|
| Entrance Test for 2 years LLM                                                                                                    | Date of Admission :-04/01/2025                                                                                                    |
| Form No- 1159790548888                                                                                                    | Class Roll No                                                                                                    |
| Rank- H-8                                                                                                    | Section                                                                                                    |
|                                                                                                    | Session .2024-2025                                                                                                    |
|                                                                                                    | (FOR OFFICE USE ONLY)                                                                                                    |
| Form No 40 Student ID :LLM/860/2024 APPLICATION FORM                                                                                                    | FOR ADMISSION TO 2 - YEARS L.L.M COURSE                                                                                                    |
| Form No. 40 Student ID :LLM/860/2024 APPLICATION FORM 1. Name of the Applicant in Block Letters - 1 (Miss or Mis. in case of Women)                                                                                                    | FOR ADMISSION TO 2 - YEARS L.L.M COURSE                                                                                                    |
| Form No. 40 Student ID :LLM/860/2024 APPLICATION FORM 1. Name of the Applicant in Block Letters - 1 (Miss or Mrs. in case of Women) 2. Name of the Father/Husband of the Applica                                                                                                    | FOR ADMISSION TO 2 - YEARS L.L.M COURSE<br>fest Student 4<br>nt - Test Father Mother Name - Test Mother                                                                                                    |
| Form No. 40 Student ID :LLM/860/2024 APPLICATION FORM 1. Name of the Applicant in Block Letters - 1 (Miss or Mrs. in case of Women) 2. Name of the Father/Husband of the Applica a) Occupation - Advocate                                                                                                    | FOR ADMISSION TO 2 - YEARS L.L.M COURSE<br>Test Student 4<br>nt - Test Father Mother Name - Test Mother                                                                                                    |
| Form No 40 Student ID :LLM/860/2024 APPLICATION FORM 1. Name of the Applicant in Block Letters - 1 (Miss or Mrs. in case of Women) 2. Name of the Father/Husband of the Applica a) Occupation - Advocate b) Total Annual Income - 0                                                                                                    | FOR ADMISSION TO 2 - YEARS L.L.M COURSE<br>fest Student 4<br>nt - Test Father Mother Name - Test Mother                                                                                                    |
| Form No 40 Student ID :LLM/860/2024  APPLICATION FORM  Name of the Applicant in Block Letters - 1 (Miss or Mrs. in case of Women)  Name of the Father/Husband of the Applica a) Occupation - Advocate b) Total Annual Income - 0 Name of the Guardian, if the father is not alive/Name of local Guardian and Address with Police Station & Phone No 4. a) Permanent Home address with nearest R                               | FOR ADMISSION TO 2 - YEARS L.L.M COURSE Test Student 4 Int - Test Father Mother Name - Test Mother IV. Stn./Police Stn. Test Pin:712222, Serampore, West Bengal                                                                         |
| Form No. 40 Student ID :LLM/860/2024  APPLICATION FORM  Manual Applicant in Block Letters - T (Miss or Mrs. in case of Women)  Name of the Father/Husband of the Applica a) Occupation - Advocate b) Total Annual Income - 0 Name of the Guardian, if the father is not alive/Name of local Guardian and Address with Police Station & Phone No  a) Permanent Home address with nearest RI b) Country - INDIA c) State - West | FOR ADMISSION TO 2 - YEARS L.L.M COURSE         Test Student 4         nt - Test Father       Mother Name - Test Mother         ly, Stn./Police Stn.       Test Pin:712222, Serampore, West Bengal         Bengal       d) Pin - 712222 |

Note: Now your admission process is completed successfully. Kindly print your admission form and payment confirmation receipt and submit to college as per notification.